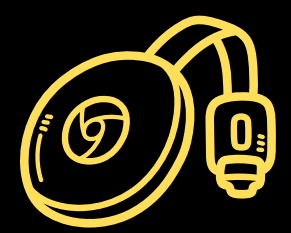

## Chromecast depuis un smartphone ou une tablette

- Connectez-vous au réseau "Velotel Guest"
- Appuyez sur la touche "Source" de la télécommande
- Sélectionnez "HDMI"
- Scannez le code QR qui apparaît sur le téléviseur avec votre tablette ou votre téléphone portable.

## **Chromecast depuis un ordinateur**

- Connectez-vous au réseau "Velotel Guest"
- Dans votre navigateur, tapez https://passcast.net
- Sur votre ordinateur, tapez le code à 6 chiffres qui apparaît sur votre TV.
- Cliquez sur les trois points (à droite de la page web) et cliquez sur « Diffusion ».
- Une fenêtre s'ouvre alors avec le numéro de la salle.
- Cliquez sur « Arrêter la diffusion ».
- Cliquez sur « Disponible » pour qu'il se reconnecte au Chromecast.

\*Cette action doit être effectuée rapidement, sinon le bouton « Arrêter la diffusion » se reconnectera. Une fois reconnecté au Chromecast, l'écran de votre ordinateur sera projeté sur la télévision.